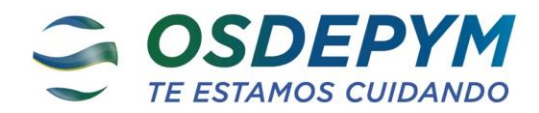

# **Estimado Prestador:**

#### Ref.: Registración de Prestaciones Médicas

Mediante la presente **OSDEPYM**, notifica que a partir del 15/07/2023, Ud. deberá validar todas las prestaciones médicas que efectúen nuestros afiliados, a través del Sistema de Conectividad provisto por esta Obra Social, **página WEB OSDEPYM**.

Dicho sistema será aplicable para todos los planes PYME y de carácter obligatorio para la atención de nuestros afiliados como prestador de cartilla.

Como objetivo primordial esta sistematización permitirá llevar un registro estadístico de prácticas y consultas por afiliado según índices y estándares nacionales como por ejemplo hasta 4 consultas/afiliado/mes, generando un límite de validación cuando se supere el mismo.

Por excepción se podrá generar excedentes a estas 4 consultas/afiliado/mes luego de la evaluación y autorización de Auditoria Medica.

La validación de las prestaciones médicas no reemplaza las autorizaciones por Auditoria Médica que requieran ciertas prácticas para su realización, por lo que deberán continuar solicitándolas como hasta ahora.

#### JEFATURA DE RELACIONAMIENTO CON PRESTADORES INTERIOR SUB-GERENCIA DE SUCURSALES -OSDEPYM-

### 1. Ingreso al sistema

Ingresar al sistema de autogestión para el Prestador a través del sitio de Web de OSDEPYM <u>www.osdepym.com.ar</u>. En el menú ir a (1) "PRESTADORES", solapa (2) "VALIDACION ONLINE".

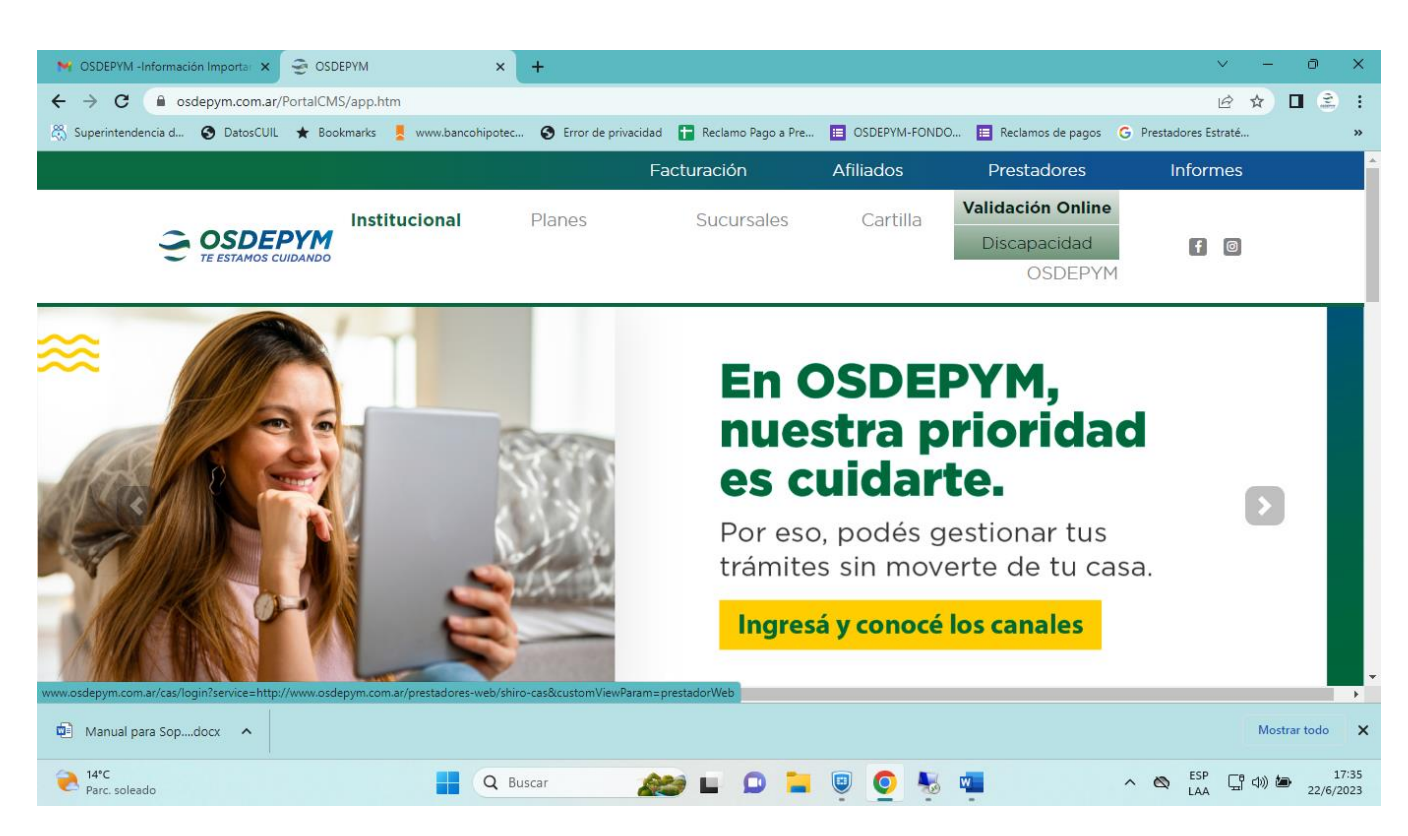

Esto abre una nueva pestaña en el navegador, con el login del sistema

- (1) "Usuario": 2801
- (2) "Clave": 2026

| M INSTRUCTIVO PARA ELEGIBILIDAL 🗙   🎅 OSDEPYM | × 🙀 osdepym.com.ær/cas/login?servic × +                                                         | ✓ - ∂ ×                 |
|-----------------------------------------------|-------------------------------------------------------------------------------------------------|-------------------------|
|                                               | login?service=http://www.osdepym.com.ar/prestadores-web/shiro-cas&customViewParam=prestadorWeb  | @★ ■ ŝ :                |
| 🖏 Superintendencia d 🚱 DatosCUIL ★ Bookmarks  | www.bancohipotec 😵 Error de privacidad 📑 Reclamo Pago a Pre 🛅 OSDEPYM-FONDO 🛅 Reclamos de pagos | G Prestadores Estraté » |
|                                               |                                                                                                 |                         |
|                                               | LUsuario 🔿                                                                                      |                         |
|                                               | T Clave                                                                                         |                         |
|                                               | Manteenerme conectado                                                                           |                         |
|                                               |                                                                                                 |                         |
|                                               |                                                                                                 |                         |
|                                               |                                                                                                 |                         |
|                                               |                                                                                                 |                         |

## 2. Home y Menú

Una vez que ingresa al sistema usted puede acceder a:

#### (1) "Menú de Funcionalidades"

- Elegibilidad
- Registración (CLIK)
- Consultas

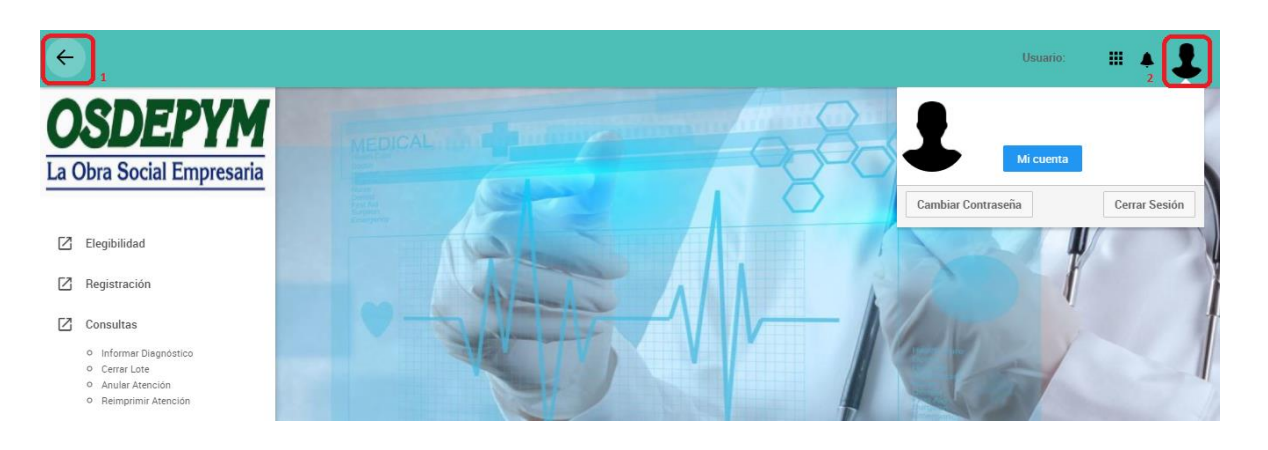

# 3. Registración

\* Registrar Atenciones y/o Prácticas

|                     |                                                                                                 | 1                                                                                                    | C House                                                                                                    |                                                                                                    |
|---------------------|-------------------------------------------------------------------------------------------------|----------------------------------------------------------------------------------------------------|----------------------------------------------------------------------------------------------------|----------------------------------------------------------------------------------------------------|
| heurideze           |                                                                                                 | Aprilan                                                                                                    |                                                                                                    |                                                                                                    |
| Codige Adriada      | 4889652458400                                                                                   | Page 1                                                                                                    | P3000                                                                                                    |                                                                                                    |
| Tips Affinite       | 100.16410900                                                                                    | Yecha autoritación                                                                                                    | International Processing                                                                                                    |                                                                                                    |
| Lifette             | Indultrada                                                                                      |                                                                                                    |                                                                                                    |                                                                                                    |
|                     |                                                                                                 |                                                                                                    |                                                                                                    |                                                                                                    |
| 1                   |                                                                                                 | webself street we have a                                                                                                    |                                                                                                    |                                                                                                    |
| -                   | State State                                                                                     |                                                                                                    | A Providence of the Providence of the Providence |                                                                                                    |
| right is presidents | unada Cólgo                                                                                     |                                                                                                    | VENDERWINCO                                                                                                    | -                                                                                                    |
|                     | ADDRESSA                                                                                        |                                                                                                    | fection<br>Administra 24/09/2017                                                                                                    |                                                                                                    |
| 1000                |                                                                                                 |                                                                                                    |                                                                                                    |                                                                                                    |
|                     |                                                                                                 |                                                                                                    |                                                                                                    |                                                                                                    |
| 2                   |                                                                                                 | (Incast/Nove)                                                                                                    |                                                                                                    |                                                                                                    |
|                     | Namére<br>Codya Africalia<br>Tiga Africalia<br>Estain<br>1<br>1<br>Ogree Is doministra<br>Codya | needee<br>Codige Africalis 448953255500<br>Tape Africalis minute control<br>Entran Habilitado<br>I<br>Codige<br>Catalige:<br>Z | Nontine Aperidia   Codige Adhado mm   Type Adhado mm   Type Adhado mm   Stradia MBABITADO     I MCONETIVE Addition     Types (Larencom humans) Codige     Tables Codige     Tables Description                                                                                                    | Nonline Aperialis   Codiga adiasis 4889525555500 Puis 9000   Type adiasis mis.doi:1010 Pois adresiscoles mis.doi:1010   Stram Hobitrado   1 Microal Addiase   repres in annument in annum Coliga   repres in annument in annum Coliga   repres in annument in annum Coliga   repres in annument in annum Coliga   repres in annument in annum Coliga   repres in annument in annum Coliga   repres in annument in annum Coliga   represent in annum Coliga   Represent Batteriole   Z Batteriole |

### 4.2 Registrar Atenciones y/o Prácticas

Aquí el prestador debe:

1- Ingresar el código del Af. (13 dígitos numéricos sin guiones) y clik en Validar

2- Se despliegan datos del Af. -Importante: Verificar "Estado"

3- Buscar la prestación por Descripción: a partir de la segunda letra que ingresa, el sistema le despliega la lista de posibles prestaciones

4- Buscar la prestación por Código: del prestador u OSDEPYM.

5- En caso de Registrar Prácticas ambulatorias, buscar la prestación por Nº de Pre-autorización: según prestaciones que requieran autorización de auditoria médica.

7- <u>Agregar</u>: Una vez efectuada las opciones 3,4 ó 5, clickear el botón <u>AGREGAR</u>, se irán agregando debajo un listado de prestaciones a registrar (no hay límite de registro).

8- Eliminar: Eliminar del listado de prestaciones a registrar aquellas que por error se hayan ingresado.

9- <u>Registrar:</u> Una vez que se tiene ingresadas todas las prestaciones clickear en <u>REGISTRAR</u>. Luego aparece una Pantalla que indica Diagnostico, desplazar el cursor hasta el final y Clickear en Cancelar. El sistema le devuelve la autorización: Nº de ticket, listado de prestaciones registradas, respuesta (habilitada o no habilitada) y estado (autorizada, no autorizada, requiere autorización). Para la facturación se puede descargar en PDF o bien registrar el Nº de Ticket.

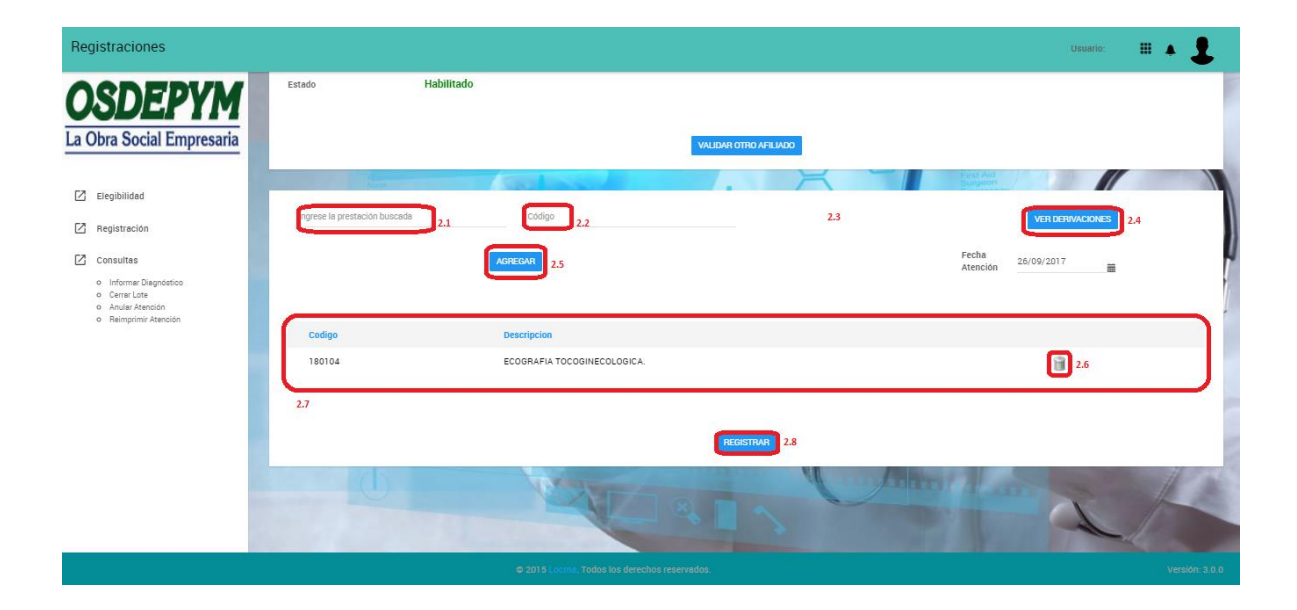